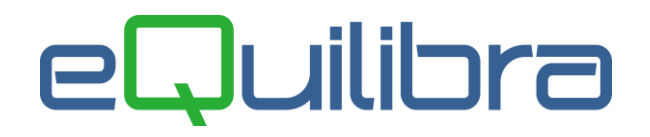

# Riclassificazione di Bilancio

La riclassificazione di Bilancio di eQuilibra ha lo scopo di redigere bilanci "riclassificati" secondo le disposizione della **IV direttiva CEE**.

#### Appunto di Economia che descrive in cosa consiste la riclassificazione del bilancio.

Pur essendo utile per il bilancio CEE, il programma è un sistema di riclassificazione a tutti gli effetti. Ad esempio, consente di calcolare l'**EBITDA** (Earnings Before Interest, Taxes, Depreciation and Amortisation) o margine operativo lordo, utilizzando indifferentemente uno dei due metodi classici per il calcolo:

- sommando utile lordo, ammortamenti + accantonamenti + svalutazioni plusvalenze + minusvalenze + oneri finanziari - proventi finanziari + costi non caratteristici - ricavi non caratteristici,
- sommando algebricamente valore della produzione (ricavi + variazione rimanenze) costi per materie prime - costi per servizi - costi per il personale (incluso accantonamento TFR) - altri costi di struttura.

Consente, fra l'altro, di ottenere riclassificazioni a partire da bilanci riclassificati a loro volta.

## Note operative predisposizione degli archivi.

- Premessa
- Collegare i conti del Bilancio al Bilancio Cee.
- Casi Particolari di collegamenti
- Stampe verifica
- Stampa bilancio riclassificato
- Storicizzazione saldi
- Ristampa bilancio riclassificato

### eQuilibra Premessa

E' importante sottolineare che la struttura del Bilancio Cee è suddivisa in :

#### SEZIONI

1 = ATTIVO 2 = PASSIVO 3 = CONTO ECONOMICO

#### LIVELLI

Il Bilancio Cee è disposto su **4 LIVELLI**; in eQuilibra è stato aggiunto il **Livello 5** con i numeri arabi (1-2-3-4...) ed è possibile modificarne la struttura.

Livello 1 -> MACROCLASSI -> Contraddistinte da lettere maiuscole (A-B-C-D-E).

ATTIVO (SEZIONE 1)

A -> CREDITI VERSO SOCI PER VERSAMENTI ANCORA DOVUTI B -> IMMOBILIZZAZIONI C -> ATTIVO CIRCOLANTE D-> RATEI E RISCONTI

**PASSIVO (SEZIONE 2)** 

- A -> PATRIMONIO NETTO
- **B** -> FONDI PER RISCHI E ONERI
- **C** -> **TFR**
- D -> DEBITI
- E -> RATEI E RISCONTI

**CONTO ECONOMICO (SEZIONE 3)** 

A -> VALORE DELLA PRODUZIONE

**B** -> COSTI DELLA PRODUZIONE

C -> PROVENTI E ONERI FINANZIARI

D -> RETTIFICHE DI VALORE ATTIVITA' FINANZIARIE

**E** -> **RISULTATO PRIMA DELLE IMPOSTE** 

Prima di collegare i sottoconti è importante, per una corretta stampa e visualizzazione che i Livelli del Bilancio Cee siano configurati come da esempi che seguono.

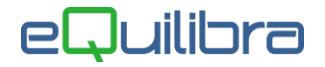

#### Livello 1 -> MACROCLASSI -> lettere maiuscole (A-B-C-D-E).

Configurare o verificare che le MACROCLASSI siano impostate come da esempio sotto riportato

| 2                   | Codici di bilancio - 208 | Ditta: 112 M.C.S. COMPUTER & SOFTWARE srl |
|---------------------|--------------------------|-------------------------------------------|
| CONTABILITA         |                          | Stampante selezionata: VIDEO              |
| Codice ti           | po CEE2016 BIL           | LANCIO CEE                                |
| sezione 1           | st. liv.codice           | descrizione<br>IMMOBILIZZAZIONI           |
| ATTIVO              | 4 2 2<br>2 3             |                                           |
| liv/max 5           | 1 4<br>0 5               | $\langle \rangle$                         |
|                     | valore tit               | tolo stampo st.totali                     |
| saldo<br>saldo prec | 0.000                    | s s<br>S S                                |
| interm. 1           | 0.000                    |                                           |
| interm. 2           | 0.000                    | N                                         |
| stampo il           | codice S/N ?             | S                                         |

#### **Livello 2** -> **CLASSI** -> Numeri romani (I-II-III-IV-V...) Configurare o verificare che le **CLASSI** siano impostate come da esempio sotto riportato

| 💀 SERVEREQ - Conne | essione Desktop remoto   |                                           |
|--------------------|--------------------------|-------------------------------------------|
| Q                  | Codici di bilancio - 208 | Ditta: 112 M.C.S. COMPUTER & SOFTWARE srl |
| CONTABILITA        |                          | Stampante selezionata: VIDEO              |
| Codice ti          | po CEE2016 BILA          | NNCIO CEE                                 |
| sezione 1          | st. liv.codice           | descrizione<br>IMMOBILIZZAZIONI           |
| ATTIVO             | 4 2 I                    | Immobilizzazioni Immateriali              |
| liv/max 5          | 2 3<br>1 4<br>0 5        |                                           |
| _                  | valore tito              | olo stampo st.totali                      |
| saldo              | 0.000                    | <u>s</u> s                                |
| saldo prec         | . 0.000                  | s s                                       |
| interm. 1          | 0.000                    | N                                         |
| interm. 2          | 0.000                    | N                                         |
| stampo il          | codice S/N ?             | ļs                                        |

#### Livello 3 -> VOCI-> Numeri arabi (1-2-3-4...)

Configurare o verificare che le **VOCI** siano impostate come da esempio sotto riportato

| nter SERVEREQ - Connes | sione Desktop remoto     |                                             |
|------------------------|--------------------------|---------------------------------------------|
| @                      | Codici di bilancio - 208 | Ditta: 112 M.C.S. COMPUTER & SOFTWARE srl - |
| CONTABILITA            |                          | Stampante selezionata: VIDEO                |
| Codice tip             | o CEE2016 BIL            | ANCIO CEE                                   |
|                        | st. liv.codice           | descrizione                                 |
| sezione  1             | 1 1  8                   |                                             |
| ATTIVO                 | 4 2 1                    | Immobilizzazioni Immateriali                |
|                        | 2 3 1                    | Costi di impianto e di ampliamento          |
| liv/max 5              | 1 4                      |                                             |
|                        | 0 5                      |                                             |
|                        |                          |                                             |
| -                      | valore tit               | olo stampo st.totali                        |
| saldo                  | 0.000                    | IS N                                        |
| saldo prec.            | 0.000                    | IS N                                        |
| interm. 1              | 0.000                    | N                                           |
| interm. 2              | 0.000                    | N                                           |
| stampo il c            | odice S/N ?              | s                                           |
|                        |                          |                                             |

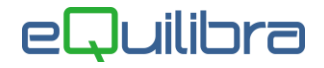

#### Livello 4 -> SOTTOVOCI-> Lettere minuscole (a-b-c-d-e ...)

Configurare o verificare che le **SOTTOVOCI** siano impostate come da esempio sotto riportato

| 2           | Codici di bilancio - 208 | Ditta: 112 M.C.S. COMPUTER & SOFTWARE srl |
|-------------|--------------------------|-------------------------------------------|
| CONTABILITA |                          | Stampante selezionata: VIDEO              |
| Codice ti   | po CEE2016 BI            | LANCIO CEE                                |
|             | st. liv.codice           | descrizione                               |
| sezione 1   | 1 1 B                    | IMMOBILIZZAZIONI                          |
| ATTIVO      | 4 2 I                    | Immobilizzazioni Immateriali              |
|             | 2 3 1                    | Costi di impianto e di ampliamento        |
| liv/max 5   | 1 4 a                    | Spese di costituzione della societa'      |
|             | 0 5                      | Ţ                                         |
|             | valore ti                | tolo stampo st.totali                     |
| saldo       | 0.000                    | S N                                       |
| saldo pred  | 0.000                    | S N                                       |
| interm. 1   | 0.000                    | <u>N</u>                                  |
| interm. 2   | 0.000                    | N                                         |

**Livello 5** -> "**Estensione**"**DELLE SOTTOVOCI**-> Numeri arabi (1-2-3-4....) Configurare o verificare che il Livello 5 sia impostato come da esempio sotto riportato

| 😼 SERVEREQ - Conne                                           | ssione Desktop remoto                                          |                                           |
|--------------------------------------------------------------|----------------------------------------------------------------|-------------------------------------------|
| Q                                                            | Codici di bilancio - 208                                       | Ditta: 112 M.C.S. COMPUTER & SOFTWARE srl |
| CONTABILITA                                                  |                                                                | Stampante selezionata: VIDEO              |
| Codice ti                                                    | po CEE2016 BIL                                                 | ANCIO CEE                                 |
| sezione 1                                                    | st. liv.codice                                                 | descrizione                               |
| ATTIVO                                                       | 4 2 I                                                          | Immobilizzazioni Immateriali              |
|                                                              | 2 3 1                                                          | Costi di impianto e di ampliamento        |
| liv/max 5                                                    | 1 4 a                                                          | Spese di costituzione della societa'      |
|                                                              | 0 5 1                                                          | Spese di costituzione della societa       |
| saldo<br>saldo prec<br>interm. 1<br>interm. 2<br>stampo il 1 | valore tit<br>0.000<br>0.000<br>0.000<br>0.000<br>codice S/N ? | olo stampo st.totali                      |

### Collegare i conti del Bilancio al Bilancio Cee.

Partendo dai saldi contabili e collegando il Piano dei Conti Cee (o riclassificato) al Piano dei conti di gestione (cioè quello contabile), sarà possibile generare e stampare il Bilancio Cee. Utilizzare il programma **Codici di Bilancio (C 6-5-1-3)**.

Per collegare i sottoconti è necessario inserire nel campo **Codice Tipo** "**CEE2016**", la sezione e il livello. Dando invio sul livello 1 si attiverà l'okcod Codici di Bilancio, selezionare il livello sul quale si vuole collegare i sottoconti.

| n - Cervereq | Connessione Desktop remoto                                                  |                              |                  |              |                 |                |           |           |   |  |
|--------------|-----------------------------------------------------------------------------|------------------------------|------------------|--------------|-----------------|----------------|-----------|-----------|---|--|
| ~            | Could ar bilancio - 208 Ditta. 112 M.C.S.                                   | COMPOTER & SC                | FTWARE SI        |              |                 |                |           |           |   |  |
| CONTABILI    | TA Stampa                                                                   |                              |                  |              |                 |                |           |           |   |  |
| Codice       | tipo CEE2016 BILANCIO CEE                                                   |                              |                  |              |                 |                |           |           |   |  |
|              | st. liv.codice descrizio                                                    | ne                           |                  |              |                 |                |           |           |   |  |
| sezione      | 1 1 1                                                                       |                              |                  |              |                 |                |           |           |   |  |
| ATTIVO       | (ok_cod) Codici di bilancio - 208 Ditta: 112 M.C.S. COMPUTER & SOFTWARE srl |                              |                  |              |                 |                |           |           |   |  |
| liv/max      | Codici di bilancio                                                          |                              |                  |              |                 |                |           | <b>%</b>  | P |  |
| 11v/max      | A 🛐 🛛 💼 🛃 Filtro nei campi: Descrizione + Coc                               | lice + Chiave + St inf       | 1 + Tit int1 + S | t int2 + Tit | int2 + St saldo | ) + St saldo p | + St s to | it + St s | ٩ |  |
|              | Descrizione                                                                 | <sup>Codice</sup> <b>≵</b> ↓ | Saldo            | Sezione      | Chiave          | Int 1          | St s tot  | St conto  | - |  |
| _            | (MENO) FONDO AMMORTAMENTO                                                   | B1 2 a 2                     | -123118.00       | 1            | CEE2016         | 0.000          | N         | N         |   |  |
| saldo        | DIRITTI DI BREV.IND.E UTIL.OPERE INGEGNO                                    | BI 3                         | 0.00             | 1            | CEE2016         | 0.000          | N         | s         |   |  |
| saldo p      | BREVETTI                                                                    | BI3a                         | 0.00             | 1            | CEE2016         | 0.000          | N         | s         |   |  |
| interm       | DIRITTI DI UTILIZZO DI OPERE DELL'ING.                                      | BI3b                         | 0.00             | 1            | CEE2016         | 0.000          | N         | S         |   |  |
| intorm       | SOETWARE                                                                    | 8130                         | 0.00             |              | CEE2016         | 0.000          | N         | 8<br>e    |   |  |
| incerm.      | HSOFTWARE                                                                   | BI 3 d1                      | 0.00             |              | CEE2016         | 0.000          | N         | N         |   |  |
| stampo       | (MENO) FONDO AMMORTAMENTO                                                   | B1 3 d 2                     | 0.00             | 1            | CEE2016         | 0.000          | N         | N         |   |  |

Con **<M> + Invio** si modificano le descrizioni dei conti e i campi "stampo – st.totali" Con **<R> + Invio** si collegano direttamente i sottoconti

| CONTABILITA                                                                                                    | Stampante selezionata: VIDEO                                                                                                    | co          | ONTABILITA                                                    |                                                              |                                                                                       |                                                                                                    | Stampante sel                                                                                                    | ezio     | nata: \                          | /IDEO  |               |
|----------------------------------------------------------------------------------------------------|----------------------------------------------------------------------------------------------------|-------------|---------------------------------------------------------------|--------------------------------------------------------------|---------------------------------------------------------------------------------------|----------------------------------------------------------------------------------------------------|----------------------------------------------------------------------------------------------------|----------|----------------------------------|--------|---------------|
| Codice tipo CEE2016 BILANCIO                                                                                                    | D CEE                                                                                                    |             | Codice tipo                                                   | CEE20                                                        | 16 BILA                                                                               |                                                                                                    | EE                                                                                                    |          |                                  |        |               |
| st. liv.codice<br>sezione 1 1 1 B IM<br>ATTIVO 4 2 I Imm<br>2 3 3 Dir<br>liv/max 5 1 4 d Sod<br>0 5 1 Sod<br>valore titolo<br>saldo 0.000<br>interm. 1 0.000<br>interm. 2 0.000<br>stampo il codice S/N ? | descrizione<br>MOBILIZZAZIONI<br>mobilizzazioni Immateriali<br>ritti di brev.ind.e util.opere ingegno<br>ftware<br>ftware<br>stampo st.totali<br>S N<br>N<br>N<br>N<br>N<br>N | s<br>A<br>1 | star<br>sezione 1 2<br>attIVO 2<br>liv/max 5 6<br>tipo Bilan. | . liv<br>1<br>2<br>3<br>4<br>5<br>5<br>5<br>5<br>5<br>0<br>0 | . codice<br>B<br>I<br>J<br>d<br>1<br>AGGIOI<br>dal conto<br>11400001<br>PIANO DEI COI | de:<br>IMMOB3<br>Immob3<br>Dirit<br>Softwa<br>Softwa<br>RNAMEN<br>a<br>1:<br>1:<br>1:<br>1:<br>1:<br>1:<br>1:<br>1:<br>1:<br>1:<br>1:<br>1:<br>1: | scrizione<br>ILIZZAZIONI<br>ilizzazioni Im<br>ti di brev.ind<br>are<br>are<br>TO AUTOMATICO<br>1 conto<br>14000001 | op.<br>+ | riali<br>til.oper<br>quando<br>S | dove   | egno<br>dett. |
| <m> modifica <c> cancella <r> r</r></c></m>                                                                                                    | riporti 🔽                                                                                                    |             | dal conto                                                     | : 1                                                          | RICERCA E SV                                                                          | LUPPO                                                                                                    | SOFTWA al RIC                                                                                                    | ERCA     | E SVILU                          | JPPO S | OFTWA         |

Lasciare vuoti i campi **Tipo Bilan**. e **sez**. , spostarsi con invio per attivare i campi e impostare i dati. Nei campi **Dal conto al conto** indicare la voce del piano dei conti il cui importo deve essere sommato o sottratto nella voce di bilancio Cee in questione; nel caso si debbano collegare più conti consecutivi è possibile indicarne il range in una sola riga. Prima di collegarli bisogna sapere che sulla sezione:

1 = ATTIVO -> si collegano conti ordinari delle Attività con segno (+) e delle Passività con segno (-) se il saldo del conto è negativo metterlo positivo.

2 = PASSIVO -> si collegano conti ordinari delle Passività con segno (-).

3 = CONTO ECONOMICO -> si collegano conti ordinari dei Ricavi e Proventi con segno (-), dei Costi e Oneri con segno (+).

| Sezione di<br>Bilancio Cee | Cod. sezione<br>bil. Cee | Tipo di conto<br>ordinario | OPERAZIONE |
|----------------------------|--------------------------|----------------------------|------------|
| Attivo                     | 1                        | Attività                   | +          |
| Attivo                     | 1                        | Passività                  | -          |
| Passivo                    | 2                        | Passività                  | -          |
| Conto economico            | 3                        | Ricavi e proventi          | -          |
| Conto economico            | 3                        | Costi e oneri              | +          |

Nel campo **Op**. (Operazione) impostare il segno dell'operazione, se l'importo del conto deve essere sommato o detratto dalla voce Cee indicata.

Cosa impostare nel campo QUANDO

**Indicando (S) = Sempre** il saldo del conto sarà esposto in ogni caso, sia con saldo DARE sia con saldo AVERE.

Indicando (>) = solo saldo positivo il saldo del conto sarà esposto solo se ha il saldo positivo (DARE).

L'indicatore è utilizzato per esporre nell'attivo del Bilancio riclassificato il saldo di un conto appartenente alle passività ma che ha occasionalmente il saldo DARE, quindi positivo.

Ad esempio quando il conto IVA C/ERARIO caricato come conto Passivo ha un saldo a credito. In tal caso il conto Cee **1 CII 4B a 1 - Crediti Vs.Erario per Iva** sarà collegato al conto IVA C/ERARIO con indicatore (>).

**Indicando (<) = solo saldo negativo** il saldo del conto sarà esposto <u>solo</u> se ha il saldo negativo (AVERE).

L'indicatore è utilizzato per esporre nel passivo del Bilancio riclassificato il saldo di un conto appartenente alle attività ma che ha occasionalmente il saldo AVERE, quindi negativo.

Ad esempio quando il conto BANCHE C/C caricato come conto Attivo ha un saldo a debito. In tal caso il conto **Cee 2 D 04 a 4 - Banche c/c passivi** verrà collegato al conto BANCA C/C con indicatore (<).

Pertanto i conti citati come esempio avranno due collegamenti distinti, uno per il saldo positivo e uno per il saldo negativo, come indicato nei **Casi Particolari di collegamenti.** 

Cosa impostare nel campo DOVE

indica in quale colonna debba essere conteggiato il valore della/e voce/i di bilancio ordinario indicata/e può assumere i seguenti valori:

- T = Tutti i totali -> Bilancio standard di eQuilibra impostare T
- 1 = Intern1 -> <u>l'importo non sarà totalizzato</u> e sarà messo a parte sulla colonna Intern1
- 2 = Intern2 -> <u>l'importo non sarà totalizzato</u> e sarà messo a parte sulla colonna Intern2

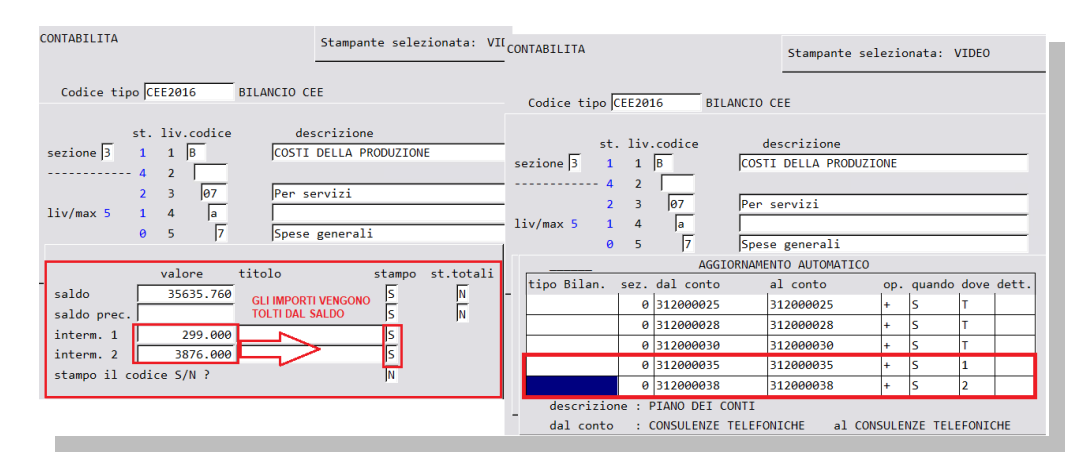

Per creare nuove voci nel Bilancio riclassificato è sufficiente inserire un nuovo numero e la descrizione del conto.

|           | st. | liv.codice | descrizione      |  |
|-----------|-----|------------|------------------|--|
| sezione 2 | 1   | 1 A        | PATRIMONIO NETTO |  |
| PASSIVO   | 4   | 2 I        | Capitale sociale |  |
|           | 2   | 3 1        | Capitale netto   |  |
| liv/max 5 | 1   | 4          |                  |  |
|           | 0   | 5          |                  |  |

### Casi Particolari di collegamenti

#### Collegamento dei conti IMMOBILIZZAZIONI

A differenza dei bilanci civilistici in cui le voci legate alle Immobilizzazioni sono suddivise tra Valore Storico nell'attivo e Fondo ammortamento nel passivo, nei bilanci riclassificati di tipo Cee, le Immobilizzazioni vengono rappresentate <u>al netto</u> dei Fondi di ammortamento.

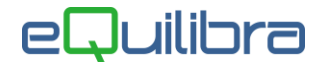

Per ottenere la corretta rappresentazione è necessario che i Fondi vengano collegati a conti dell'attivo similmente a questo esempio:

| Codice tipo CEE2016 BILANCIO CEE                                                                                                    | Codice tipo CEE2016 BILANCIO CEE                                                                                                    |
|----------------------------------------------------------------------------------------------------|----------------------------------------------------------------------------------------------------|
| st. liv.codice         descrizione           sezione         1         1         B         IMMOBILIZZAZIONI           ATTIVO         4         2         III         Immobilizzazioni Materiali           2         3         4         Altri beni           liv/max 5         1         4         1         Autocarri           0         5         1         Autocarri         Autocarri | st. liv.codice     descrizione       sezione     1     1     B       ATTIVO     4     2     II       2     3     4     Inmobilizzazioni Materiali       liv/max 5     1     4     1       0     5     2     (meno) Fondo amm. Autocarri |
| AGGIORNAMENTO AUTOMATICO                                                                                                    | AGGIORNAMENTO AUTOMATICO                                                                                                    |
| tipo Bilan.         sez.         dal conto         al conto         op.         quando dove dett.           AUTOCARRI         0         120000001         120000001         +         S         T                                                                                                    | tipo Bilan. sez. dal conto al conto op. quando dove dett.<br>FAMMAUTOCARRI 0 214000001 214000001 + S T                                                                                                    |

#### Collegamento SALDI CLIENTI attivi e passivi

Per la corretta indicazioni dei saldi dei Clienti, siano essi attivi (come di consueto) o passivi, occorre prevedere due conti distinti a cui collegare rispettivamente i saldi dei clienti a credito e i saldi dei clienti eventualmente a debito.

Il saldo dei clienti a credito (> di zero) viene collegato al conto dei Crediti Vs.Clienti che confluirà nell'attivo dello Stato Patrimoniale:

|    | Codice tipo CEE2016 |       |      | BILA    | ICIO          | CEE   |             |        |     |     |       |       |       |
|----|---------------------|-------|------|---------|---------------|-------|-------------|--------|-----|-----|-------|-------|-------|
|    |                     |       |      |         |               |       |             |        |     |     |       |       |       |
|    | _                   | st.   | 110  | .codice |               |       | lescrizione |        |     |     |       |       |       |
| se | zione 1             | 1     | 1    | С       |               | ATTI  | VO CIRCOLA  | NTE    |     |     |       |       |       |
| AT | OVIT                | 4     | 2    | II      |               | Cred  | liti:       |        |     |     |       |       |       |
|    |                     | 2     | 3    | 1       |               | vers  | o clienti   |        |     |     |       |       |       |
| 11 | v/max 5             | 1     | 4    | a       |               | esig  | ibili entr  | o l'es | erc | izi | o suc | essi: | /0    |
|    |                     | Θ     | 5    | 1       |               | Cred  | liti docume | ntati  | da  | fat | ture  |       |       |
|    |                     | _     |      | A       | GGIOF         | RNAME | NTO AUTOMA  | TICO   |     |     |       |       |       |
| _  | tipo Bi             | lan.  | sez. | dal con | to            |       | al conto    |        | op. | qua | ando  | dove  | dett. |
| -  | Clienti Ita         | alia  | 0    | 1040000 | 00            |       | 104000000   |        | +   | >   |       | т     |       |
|    | Clienti e           | stero | 0    | 1041000 | <del>00</del> |       | 104100000   |        | +   | >   |       | т     |       |
|    |                     |       |      |         |               |       |             |        |     |     |       |       |       |

Mentre il saldo dei clienti a debito (< di zero) viene collegato ad un conto, ad esempio, tra gli "Altri debiti" dello Stato Patrimoniale passivo:

| Codice ti     | po C | EE201 | IG BIL    | ANCIO CEE                              |
|---------------|------|-------|-----------|----------------------------------------|
| _             | st.  | liv.  | codice    | descrizione                            |
| sezione 2     | 1    | 1     | D         | DEBITI                                 |
| PASSIVO       | 4    | 2     |           |                                        |
|               | 2    | з     | 14        | Altri debiti                           |
| liv/max 5     | 1    | 4     | a         | esigibili entro l'esercizio successivo |
|               | Θ    | 5     | 6         | Clienti c/anticipi                     |
| <canc></canc> |      |       | AGGI      | ORNAMENTO AUTOMATICO                   |
| tipo Bila     | n    | sez.  | dal conto | al conto <u>op. quando dove</u> dett.  |
|               |      | 0     | 104000000 | 104000000 - < T                        |
|               |      |       |           |                                        |

#### Collegamento saldi FORNITORI passivi e attivi.

Per la corretta indicazioni dei saldi dei Fornitori, siano essi passivi (come di consueto) o attivi, occorre prevedere due conti distinti a cui collegare rispettivamente i saldi dei fornitori a debito e i saldi dei fornitori eventualmente a credito.

Il saldo dei fornitori a debito (< di zero) viene collegato al conto dei Debiti Vs. Fornitori che confluirà tra i DEBITI dello Stato Patrimoniale:

|           | st. | liv | .codice | descrizione                            |
|-----------|-----|-----|---------|----------------------------------------|
| sezione 2 | 1   | 1   | D       | DEBITI                                 |
| PASSIVO   | 4   | 2   |         |                                        |
|           | 2   | 3   | 07      | Debiti verso fornitori                 |
| liv/max 5 | 1   | 4   | a       | esigibili entro l'esercizio successivo |
|           | 0   | 5   | 1       | Fornitori di beni e servizi            |
|           | 25  |     | AGG     | IORNAMENTO AUTOMATICO                  |

Se per qualche motivo alcuni fornitori hanno il saldo attivo e li si vuole indicare nell'attivo dello stato patrimoniale, occorre effettuare i collegamenti come nell'esempio che segue.

| Codice ti | ро С | EE20 | L6 BIL    | ANCIO CEE                              |
|-----------|------|------|-----------|----------------------------------------|
|           | st.  | liv  | .codice   | descrizione                            |
| sezione 1 | 1    | 1    | С         | ATTIVO CIRCOLANTE                      |
| ATTIVO    | 4    | 2    | II        | Crediti:                               |
|           | 2    | 3    | 5Q        | 5-quater) Verso altri                  |
| liv/max 5 | 1    | 4    | а         | esigibili entro l'esercizio successivo |
|           | 0    | 5    | 1         | Fornitori c/anticipi                   |
|           |      |      | AGGI      | ORNAMENTO AUTOMATICO                   |
| tipo Bila | n    | sez. | dal conto | al conto op. quando dove dett.         |
|           |      | 0    | 201000000 | 201000000 + > T                        |
|           |      |      |           |                                        |

Il saldo dei fornitori a credito (> di zero) confluirà nel'attivo dello Stato Patrimoniale, in questo esempio sono stati collegati al conto "Crediti Vs. Altri".

#### Collegamento dei conti BANCHE C/C.

Per il collegamento dei conti Banche occorre collegare i vari conti banca in modo tale da farli confluire nella sezione opportuna, nell'attivo se saldo attivo, nel passivo se il saldo è passivo.

Esempio di collegamento:

| Codice ti | ipo C    | EE20     | 16 BIL    | ANCIO CEE                                 |              |     |        |     |       |   | Codice ti | po C     | EE20     | 16 BIL    | ANCIO     | CEE                         |              |      |          |         |
|-----------|----------|----------|-----------|-------------------------------------------|--------------|-----|--------|-----|-------|---|-----------|----------|----------|-----------|-----------|-----------------------------|--------------|------|----------|---------|
| sezione 🗍 | st.<br>1 | liv<br>1 | .codice   | descrizione<br>ATTIVO CIRCOLANTE          |              | _   |        | _   | _     | 5 | ezione 2  | st.<br>1 | liv<br>1 | .codice   | d<br>DEBI | escrizione<br>TI            |              |      |          | _       |
| ATTIVO    | 4        | 2        |           | Disponibilita' Liqu<br>Depositi bancari e | vide<br>post | əli |        |     | _     | P | ASSIVO    | 4        | 2        | 04        | Debi      | ti verso ban                | che          |      |          |         |
| liv/max 5 | 1<br>0   | 4        | la<br>T   | Banche c/c attivi                         |              |     |        |     |       | 1 | iv/max 5  | 1<br>0   | 4        | ја<br>[4  | Banc      | ibili entro<br>he c/c passi | l'eser<br>vi | cizi | succes   | sivo    |
| 1 1 1 1   | 2        |          | AGGI      | ORNAMENTO AUTOMATICO                      |              |     |        |     |       |   |           |          |          | AGGI      | ORNAME    | NTO AUTOMATI                | 0            |      | <        | Nuovo>  |
| tipo Bila | an.      | sez,     | dal conto | al conto                                  | op.          | qua | ando d | ove | dett. |   | tipo Bila | n.       | sez.     | dal conto |           | al conto                    | ор           | . qu | ando dov | e dett. |
|           |          | 0        | 102000003 | 102000003                                 | +            | >   | T      | -   |       | 7 |           |          | 0        | 102000003 |           | 102000003                   | -            | <    | T        |         |
|           |          | 0        | 102000008 | 102000008                                 | +            | >   | T      |     | 2     |   |           |          | 0        | 102000008 |           | 102000008                   |              | <    | T        |         |

### Collegamento dei conti Rimanenze Iniziali/Rimanenze Finali

#### Esempio di collegamento:

Codici di bilancio - 208 Ditta: 2 M.C.S. archivi del 19/10/22cee

| CONTABILITA                                                   | Stampante selezi      | onata:  | VIDEO  | :0  | NTABILITA          |       |            |             |             | Stampante s    | selezio | onata:  | VIDEO    |
|---------------------------------------------------------------|-----------------------|---------|--------|-----|--------------------|-------|------------|-------------|-------------|----------------|---------|---------|----------|
| Codice tipo CEE2016 BILANCIO                                  | CEE                   |         |        |     | Codice tip         | oo CE | E201       | 6 BIL/      | NCIO        | CEE            |         |         |          |
| st. liv.codice                                                | descrizione           |         |        |     |                    | st.   | liv.       | codice      | c           | descrizione    |         |         |          |
| sezione 3 1 1 A VAL                                           | ORE DELLA PRODUZIONE  |         |        | s   | ezione 3           | 1     | 1          | A           | VALO        | ORE DELLA PROD | UZIONE  |         |          |
| 4 2                                                           |                       |         |        | -   |                    | 4     | 2          |             |             |                |         |         |          |
| 2 3 02 Var                                                    | iazioni delle rimane  | nze di  | magazz | ind |                    | 2     | 3          | 02          | Vari        | azioni delle   | rimane  | nze di  | magazzir |
| liv/max 5 1 4 a                                               | manenze iniziali)     |         | 0      | 1   | iv/max 5           | 1     | 4          | h           | Rima        | anenze finali  |         |         | 0        |
|                                                               | indicate initiation ( |         |        | -   |                    | 0     | 5          | 10          | Rim         | nonzo finali   |         |         |          |
| ACCTORNAM                                                     |                       |         |        |     |                    |       |            | I-          | PNAME       | INTO AUTOMATIC | 0       |         |          |
| tino Bilan soz dal conto                                      | al conto              | quando  | dovo   | dot | tino Bilar         |       | 07         | dal conto   | ALIMAPIL    | al conto       | 0 00    | quando  | dava de  |
| - 0 320000001                                                 | 320000001 -           | S       | T      | ue  |                    |       | 0          | 408000001   |             | 408000001      | - op.   | S       | T        |
|                                                               |                       |         |        |     |                    |       |            |             |             |                |         | 100     |          |
| descrizione : PIANO DEI CONTI<br>dal conto : RIMANENZE INIZIA | LI al RIMANEN         | ZE INIZ | IALI   | -   | descriz<br>dal cor | ione  | : P<br>: R | IANO DEI CO | NTI<br>NALI | al R           | IMANEN  | ZE FINA |          |

### Stampe verifica

Dopo aver collegato i conti eseguire **Stampe verifica (C 6-5-4-2)**. Servono per verificare il risultato del collegamento dei conti del Bilancio riclassificato. Il programma è suddiviso in tre sezioni.

**Opzioni sistema** serve per inserire le causali oppure le registrazioni di chiusura per consentire il calcolo dei saldi anche se il bilancio anno precedente è già stato chiuso.

**Stampa verifica saldi** consente di visualizzare, stampare ed esportare su Excel i dati, includendo anche i movimenti extracontabili.

| tampe verifica - 225                                                            |                              |                 | × |
|---------------------------------------------------------------------------------|------------------------------|-----------------|---|
|                                                                                 |                              |                 | Į |
| Stampa verifica saldi                                                           | Stampa verifica collegamenti | Opzioni sistema |   |
| al 01-01-22 al 31-12<br>odice tipo CEE2016<br>Movimenti extracontabili<br>al al | -22 (****)                   |                 | 2 |
|                                                                                 |                              |                 |   |
|                                                                                 |                              |                 |   |
|                                                                                 |                              |                 |   |

Per visualizzare i dati cliccare sul tasto funzione 🔊 (F6) elabora i dati.

|               | Stampa verifica saldi         | Stampa v    | erifica collegamenti |              |                 | Opzioni sist | tema                     |   |
|---------------|-------------------------------|-------------|----------------------|--------------|-----------------|--------------|--------------------------|---|
|               |                               |             |                      |              |                 |              |                          | Ľ |
| NY TE         | E                             |             |                      |              |                 |              |                          |   |
| Voce bilancio | Sezione Descrizione voce      | Codice      | Descrizione conto    | Saldo movim. | Saldo<br>totale | Saldo extra  | Utilizzato nelle<br>date | - |
| BI3 d 1       | 1 Software                    |             |                      |              | -               |              | No                       |   |
|               |                               | 101000012   | SOFTWARE             | 3349.30      | 3349.30         | 0.00         | No                       |   |
| BI 3 d2       | 1 (meno) Fondo ammortamer     | nto         |                      | 0.00         | 3349.30         | 0.00         | No                       |   |
| BI3e          | 1 Altre                       |             |                      |              |                 |              | No                       |   |
|               |                               | 101000019   | LICENZA USO SOFTWARE | 12333.33     | 12333.33        | 0.00         | No                       |   |
|               |                               | 24 22-220   |                      | 0.00         | 12333.33        | 0.00         | No                       |   |
| BI4           | 1 Concessioni, licenze, march | ni e simili |                      |              |                 |              | No                       |   |
| BI4a          | 1 Concessioni e licenze       |             |                      |              |                 |              | No                       |   |
| BI4a1         | 1 Concessioni e licenze       |             |                      |              |                 |              | No                       |   |
| BI 4 a 2      | 1 (meno) Fondo ammortamer     | nto         |                      |              |                 |              | No                       |   |
| BI4b          | 1 Marchi                      |             |                      |              |                 |              | No                       |   |

Il programma visualizza il "**Codice**" del conto collegato (nel nostro esempio 101000012 –Software), il saldo, mentre la colonna "**Utilizzato nelle date**" evidenzia se il conto è stato movimentato nel periodo selezionato, nell'esempio sopra riportato il conto 101000012 non è stato movimentato nel periodo quindi il saldo 3.349, 30 si riferisce all'anno precedente essendo un conto dello Stato Patrimoniale.

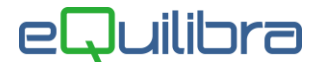

Tramite il tasto funzione 🗈 è possibile estrapolare i dati su excel, invece per stamparli cliccare sul tasto funzione 🛎 F7(Stampa) selezionare il report STD-verifica\_saldi.frx.

| 🍳 Stampe verifica | a - 225   |                  |                    |                      |                  |                 | _            |                          | ×        |
|-------------------|-----------|------------------|--------------------|----------------------|------------------|-----------------|--------------|--------------------------|----------|
|                   | Ramon     |                  |                    | Per stampare i sald  | i con STD-verifi | a_saldi.f       | rx <         | 47 e                     | <b>多</b> |
|                   | Stampa ve | rifica saldi     | Stampa ve          | erifica collegamenti |                  |                 | Opzioni sist | tema                     |          |
|                   |           |                  |                    |                      |                  |                 |              |                          | ø,       |
| ▲ <b>B</b> y 7 (= | EK 🗆      | Per estrapola    | re i dati su Excel |                      |                  |                 |              |                          |          |
| Voce bilancio     | Sezione   | Descrizione voce | Codice             | Descrizione conto    | Saldo movim.     | Saldo<br>totale | Saldo extra  | Utilizzato nelle<br>date | <b>_</b> |
| BI 3 d 1          | 1         | Software         | 101000012          | SOFTWARE             | 3349.30          | 3349.30         | 0.00         | No<br>No                 |          |

**Stampa verifica collegamenti** consente di controllare se tutti i conti sono stati collegati onde evitare squadrature dovute a conti non collegati.

E' possibile anche verificare che i conti non siano stati collegati due volte nello stesso modo.

| Stampa verifica saldi                   | Stampa verifica collegamenti | Opzioni sistema |   |
|-----------------------------------------|------------------------------|-----------------|---|
| Dal 01-01-22 al 31-12-22 al Codice tipo | ]                            |                 | 2 |
| Elenco conti conegati                   |                              |                 |   |

Con le opportune spunte si possono verificare tutti i collegamenti, collegati, non collegati o entrambi.

Per elaborare i dati cliccare sul tasto funzione 🔊 (F6) elabora i dati.

| Q  | Stampe veri | fica - 225         |                               |                          |                          |               |            |                       |                | -                                       | – ×                      |
|----|-------------|--------------------|-------------------------------|--------------------------|--------------------------|---------------|------------|-----------------------|----------------|-----------------------------------------|--------------------------|
|    |             |                    |                               |                          |                          |               |            |                       |                |                                         | +y 🛛 🖨 🖣                 |
|    |             | Stampa ver         | ifica saldi                   |                          | Stampa verifica colle    | gamenti       |            |                       |                | Opzioni sistema                         |                          |
|    |             |                    |                               |                          |                          |               |            |                       |                |                                         | 8                        |
|    | ¥ 7         | 🖻 <b>E</b> š       |                               |                          |                          |               |            |                       |                |                                         |                          |
| 1  | Cod. conto  | Tipo               | Descrizione conto             | Sezione Voce<br>bilancio | Voce bilancio            | Tipo bilancio | Operazione | Sez. Tipo<br>bilancio | Quando         | Dove                                    | Utilizzato<br>nelle date |
| H. | 404000006   | Conti collegati    | RISARCIMENTO DANNI DA ASSICU  | 3                        | A 05a                    | CEE2016       | -          | C                     | Sempre         | Tutti i saldi                           | Si                       |
| 7  | 404000007   | Conti collegati    | SOPRAVV.ATTIVE prov.finanz.   | 3                        | C 16d4                   | CEE2016       | -          | C                     | Sempre         | Tutti i saldi                           | No                       |
| 1  | 405000002   | Conti collegati    | INTER.ATT.BANCARI             | 3                        | C 16 d 4                 | CEE2016       | -          | C                     | Sempre         | Tutti i saldi                           | Si                       |
| H  | 405000004   | Conti collegati    | PROVENTI DA PARTECIPAZIONI    | 3                        | C 15a                    | CEE2016       | 29         | 0                     | Sempre         | Tutti i saldi                           | Si                       |
| 1  | 405000005   | Conti collegati    | INTER ATTIVI DA RIMB.IRAP     | 3                        | C 16d4                   | CEE2016       | -          | C                     | Sempre         | Tutti i saldi                           | No                       |
| 1  | 406000001   | Conti collegati    | MAT.PRIME/SEMILAV.C/R FINA    | 3                        | B 11 b                   | CEE2016       | +          | C                     | Sempre         | Tutti i saldi                           | No                       |
| 1  | 406000002   | Conti collegati    | PROD.FINITI C.RIM.FINALI      | 3                        | A 02 b                   | CEE2016       | -2         | C                     | Sempre         | Tutti i saldi                           | No                       |
| 1  | 406000003   | Conti collegati    | PRODOTTI IN LAVORAZIONE/RIM.F | 3                        | A 02 b                   | CEE2016       | -          | C                     | Sempre         | Tutti i saldi                           | No                       |
| 1  | 406000004   | Conti collegati    | MAT.SUSS/CONSUMO/ RIM FIN     | 3                        | B 11 b                   | CEE2016       | +          | C                     | Sempre         | Tutti i saldi                           | No                       |
| 1. | 406000005   | Conti collegati    | SEMILAVORATI COMP.R.F         | 3                        | A 02 b                   | CEE2016       | -          | C                     | Sempre         | Tutti i saldi                           | No                       |
| 1  | 406000008   | Conti collegati    | PROD.FINITI C/O CLIENTI       | 3                        | A 02 b                   | CEE2016       | -          | C                     | Sempre         | Tutti i saldi                           | No                       |
| 1  | 406000011   | Conti collegati    | COMPONENTISTICA INTEG/MAT SU  | 3                        | B 11 b                   | CEE2016       | ÷          | C                     | Sempre         | Tutti i saldi                           | No                       |
| ŀ  | 100000000   | Conti non collegat | ATTIVITA'                     | 0                        | conto non collegato **** |               |            | 0                     | Constant Colde | 0.0000000000000000000000000000000000000 | No                       |
| ŀ  | 101000000   | Conti non collegat | IMMOBILIZZAZIONI              | 0                        | conto non collegato **** |               |            | 0                     |                |                                         | No                       |
| ŀ  | 101000001   | Conti non collegat | MACCHINARI-TORNIO DAEWOO      | 0                        | conto non collegato ***  |               |            | 0                     |                |                                         | No                       |

Tramite il tasto funzione 🗈 è possibile estrapolare i dati su excel, invece per stamparli cliccare sul tasto funzione 🖉 F7(Stampa) selezionare il report STD-verifica\_collegamenti.frx.

|                 |                                                                       |                               |                         | Per stam                 | pare i saldi    | i con STD                 | -verifica_sald   | i.frx                 | 9 <b>8</b>                     |
|-----------------|-----------------------------------------------------------------------|-------------------------------|-------------------------|--------------------------|-----------------|---------------------------|------------------|-----------------------|--------------------------------|
| Stampa v        | erifica saldi                                                         |                               | Stampa verifica (       | collegamenti             |                 |                           | (                | Opzioni sistema       |                                |
|                 | _                                                                     |                               |                         |                          |                 |                           |                  |                       | 5                              |
|                 |                                                                       |                               |                         |                          |                 |                           |                  |                       |                                |
| By E E          | Per estrapolare i dati                                                | su Excel                      |                         |                          |                 |                           |                  |                       |                                |
| iod. conto      | Per estrapolare i dati Descrizione conto                              | Sezione Voce<br>bilancio      | Voce bilancio           | Tipo bilancio            | Operazione      | Sez. Tipo<br>bilancio     | Quando           | Dove                  | Utilizzato<br>nelle date       |
| Cod. conto Tipo | Per estrapolare i dati Descrizione conto RISARCIMENTO DANNI DA ASSICU | Sezione Voce<br>bilancio<br>3 | Voce bilancio<br>A 05 a | Tipo bilancio<br>CEE2016 | Operazione<br>- | Sez Tipo<br>bilancio<br>( | Quando<br>Sempre | Dove<br>Tutti i saldi | Utilizzato<br>nelle dati<br>Si |

### Stampa bilancio riclassificato

Dopo aver collegato e verificato i conti eseguire la stampa del Bilancio Cee tramite il programma **Stampa** bilancio riclassificato (C 6-5-4-3).

Questa procedura permette di aggiornare i saldi, di visualizzare e stampare il Bilancio Cee.

Il programma si presenta secondo lo standard Intervalli e Opzioni.

#### Opzioni

La sezione Opzioni deve essere esaminata solo nel caso in cui si decida di elaborare dei Bilanci Cee già chiusi.

**Attenzione!** se il bilancio è stato contabilmente chiuso, e in fase di elaborazione non vengono inserite il numero delle registrazioni, i saldi risulteranno a zero.

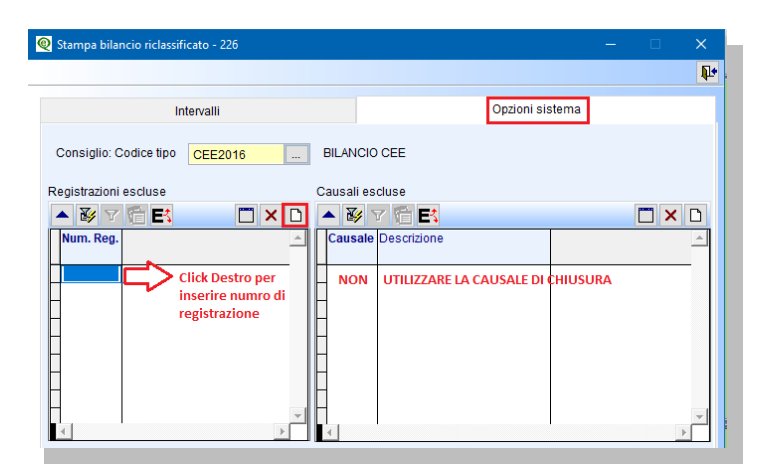

Per poterli stampare è necessario escludere le registrazioni di chiusura inserendo il numero di registrazione all'interno della tabella "**Registrazioni escluse**". **Attenzione!! non inserire** la **registrazione** di chiusura della **rilevazione dell'utile/perdita** e **non utilizzare la causale di chiusura**.

#### Intervalli

Nella sezione Intervalli si definiscono i dati per l'elaborazione dei Bilanci riclassificati.

**Attenzione!** <u>prima di elaborare un esercizio si consiglia di azzerare i saldi</u>, indicare nel campo "saldi ricalcolati scritti in "Azzera corrente" e/o "Azzera precedente" ed elaborare i dati con F6, il programma azzererà la collana Saldo (anno corrente) e Saldo precedente.

| Stampa bilancio rio   | classific | ato - 226                        |                 |  | × |
|-----------------------|-----------|----------------------------------|-----------------|--|---|
|                       |           |                                  |                 |  | P |
|                       | Int       | ervalli                          | Opzioni sistema |  |   |
| Saldi ricalcolati sci | ritti in  | Azzera corrente                  |                 |  | 2 |
| Dal 01-01-22          | F         | Anno corrente<br>Anno precedente |                 |  |   |
| Codice tipo           | CEE2      | Azzera corrente                  |                 |  |   |
| Data intestazione     | 28-09     | Azzera precedente                |                 |  |   |
|                       | -         | Nessun ricalcolo                 |                 |  |   |

**N.B.** : bisogna tenere presente che gli esercizi corrente/precedente al fine della stampa di bilancio Cee NON coincidono con gli esercizi corrente/precedente della Contablità generale. E' comune, infatti, che nel 2023 venga stampato il Bilancio Cee del 2022 nel quale:

- esercizio corrente è 2022 (l'esercizio antecedente, quindi precedente, a quello di contabilità generale 2023);
- esercizio precedente è 2021.

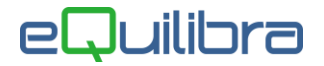

#### Es. Stampa Bilancio Cee 2022 – con saldi in Anno corrente 2022 e in Anno precedente 2021

Prima di procedere, per avere i saldi aggiornati anno precedente 2021, indicare "Azzera precedente" poi elaborare i dati come "Anno precedente".

| Stampa bilancio riclassificato - 226                       |                 |  | × |
|------------------------------------------------------------|-----------------|--|---|
|                                                            |                 |  | P |
| Intervalli                                                 | Opzioni sistema |  |   |
| Saldi ricalcolati scritti in Anno precedente               |                 |  | 2 |
| Dal 01-01-21 al 31-12-21 Codice tipo ICEE2016 BILANCIO CEE |                 |  |   |
| Data intestazione 21-03-23                                 |                 |  |   |

Saldi ricalcolati scritti in : selezionare anno precedente.

**Dal - al:** indicare il periodo dell'esercizio che s'intende elaborare nel nostro esempio dal 01-01-21 al 31-12-21.

**Codice tipo:** è un campo obbligatorio, il programma propone in automatico CEE2016.

**Data intestazione:** indicare la data da riportare in stampa del bilancio riclassificato, non influenza il risultato del Bilancio Cee.

**Movimenti extra contabili** mettere la spunta solo se sono presenti delle registrazioni; indicare il periodo di registrazione.

| Movimenti extracontabili  |   |
|---------------------------|---|
| Dal 💷 🎬 al                |   |
| 🗌 Solo saldi diversi da 0 |   |
| Numero decimali in stampa | 2 |
|                           |   |
|                           |   |

**Solo saldi diversi da zero:** per stampare e visualizzare solo i saldi diversi da zero. **Numero dei decimali in stampa:** indicare il numero dei decimali che s'intende stampare.

Cliccare su SF6 per eseguire l'elaborazione; Attenzione! <u>per un corretto utilizzo del programma</u>, <u>alla richiesta di confermare l'aggiornamento dei saldi cliccare su SI</u>

Per meglio comprenderne il funzionamento, spieghiamo di seguito le operazioni eseguite in fase di elaborazione:

- per ogni voce di Bilancio riclassificato vengono letti i sottoconti di contabilità generale collegati (sezione Riporti);
- per ogni sottoconto contabile viene letto l'importo nel Saldo anno precedente (2021);
- il totale degli importi viene scritto nella voce di Bilancio riclassificato, nella colonna Saldo prec.

|                 |                | Intervalli                                                                                                    |           |           | Onzioni sist | ema         |  |
|-----------------|----------------|----------------------------------------------------------------------------------------------------|-----------|-----------|--------------|-------------|--|
| Saldi ricalcola | ati scritti in | Anno precedente                                                                                                 |           |           | opuonion     | Ţ           |  |
| Sezione Cont    | to             | Descrizione                                                                                                    | Interm. 1 | Interm. 2 | Saldo        | Saldo prec. |  |
| 1 BI 1          | 1 c 2          | (meno) Fondo ammortamento                                                                                       | 0.00      | 0.00      | 0.00         | 0.00        |  |
| 1               |                |                                                                                                    | 0.00      | 0.00      | 0.00         | 0.00        |  |
| 1               |                |                                                                                                    | 0.00      | 0.00      | 0.00         | 0.00        |  |
| 1 BI 3          | 2              | 2 ) Costi di sviluppo                                                                                           | 0.00      | 0.00      | 0.00         | 0.00        |  |
| 1 81 3          | 2 a            | a) Costi di sviluppo                                                                                            | 0.00      | 0.00      | 0.00         | 0.00        |  |
| 1 BI 3          | 2 a 1          | Costi di sviluppo                                                                                               | 0.00      | 0.00      | 0.00         | 0.00        |  |
| 1 BI 3          | 2 a 2          | (meno) Fondo ammortamento                                                                                       | 0.00      | 0.00      | 0.00         | 0.00        |  |
| 1               |                |                                                                                                    | 0.00      | 0.00      | 0.00         | 0.00        |  |
| 1               |                |                                                                                                    | 0.00      | 0.00      | 0.00         | 0.00        |  |
| 1813            | 3              | 3) Diritti di brev.ind.e util.opere ingegno                                                                     | 0.00      | 0.00      | 0.00         | 14,682.63   |  |
| 1 81 3          | 3 a            | a) Brevetti                                                                                                    | 0.00      | 0.00      | 0.00         | 0.00        |  |
| 1 BI 3          | 3 b            | <li>b) Diritti di utilizzo di opere dell'ing.</li>                                                              | 0.00      | 0.00      | 0.00         | 0.00        |  |
| 1 BI 3          | 3 C            | c) Know-how                                                                                                    | 0.00      | 0.00      | 0.00         | 0.00        |  |
| 1 BI 3          | 3 d            | d) Software                                                                                                    | 0.00      | 0.00      | 0.00         | 3,349.30    |  |
| 1 BI 3          | 3 d 1          | Software                                                                                                    | 0.00      | 0.00      | 0.00         | 3,349.30    |  |
| 1 BI 3          | 3 d 2          | (meno) Fondo ammortamento                                                                                       | 0.00      | 0.00      | 0.00         | 0.00        |  |
| 1               |                | and all approximately and a second second second second second second second second second second second second | 0.00      | 0.00      | 0.00         | 0.00        |  |
| 1 B1 3          | 3 e            | e) Altre                                                                                                    | 0.00      | 0.00      | 0.00         | 11,333.33   |  |
| 1               |                |                                                                                                    | 0.00      | 0.00      | 0.00         | 0.00        |  |

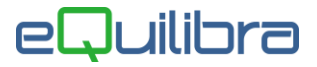

Uscire con Esc per preparare i saldi nell' Anno corrente, prima di procedere azzerare i saldi indicare "Azzera corrente" poi elaborare i dati come "Anno corrente".

| ni sistema |
|------------|
| ni sistema |
|            |
| 2          |
|            |
|            |
|            |

Saldi ricalcolati scritti in : selezionare anno corrente.

**Dal - al:** indicare il periodo dell'esercizio che s'intende elaborare nel nostro esempio dal 01-01-22 al 31-12-22.

Codice tipo: è un campo obbligatorio, il programma propone in automatico CEE2016.

**Data intestazione:** indicare la data da riportare in stampa del bilancio riclassificato, non influenza il risultato del Bilancio Cee.

**Movimenti extra contabili** mettere la spunta solo se sono presenti delle registrazioni; indicare il periodo di registrazione.

| Dal  | vimenti  | extraconta   | bili<br>al | 100 | 4 |  |  |
|------|----------|--------------|------------|-----|---|--|--|
| Sol  | lo saldi | diversi da   | 0          |     |   |  |  |
| Nume | ero dec  | imali in sta | mpa        | 2   |   |  |  |
|      |          |              |            |     |   |  |  |
|      |          |              |            |     |   |  |  |

**Solo saldi diversi da zero:** per stampare e visualizzare solo i saldi diversi da zero.

Numero dei decimali in stampa: indicare il numero dei decimali che s'intende stampare.

Cliccare su SF6 per eseguire l'elaborazione, Attenzione! <u>per un corretto utilizzo del programma ,</u> <u>alla richiesta di confermare l'aggiornamento dei saldi cliccare su SI</u>

Per meglio comprenderne il funzionamento, spieghiamo di seguito le operazioni eseguite in fase di elaborazione:

- per ogni voce di Bilancio riclassificato vengono letti i sottoconti di contabilità generale collegati (sezione Riporti);
- per ogni sottoconto contabile viene letto l'importo nel Saldo anno precedente (2022);
- il totale degli importi viene scritto nella voce di Bilancio riclassificato, nella colonna Saldo

| Stampa bilancio riclassific  | :ato - 226                                         |           |                |                 | -         |     |
|------------------------------|----------------------------------------------------|-----------|----------------|-----------------|-----------|-----|
|                              |                                                    |           |                |                 |           | 7 9 |
|                              | Intervalli                                         |           |                | Opzioni sistema |           |     |
| Saldi ricalcolati scritti in | Anno corrente                                      |           |                | JL              |           | 6   |
| By V TE ES                   |                                                    |           |                | $\vee$          |           |     |
| Sezione Conto                | Descrizione                                        | Interm. 1 | nterm. 2 Saldo | Salo            | to prec.  |     |
| 1 B1 2                       | 2 ) Costi di sviluppo                              | 0.00      | 0.00           | 0.00            | 0.00      |     |
| 1 BI 2 a                     | a) Costi di sviluppo                               | 0.00      | 0.00           | 0.00            | 0.00      |     |
| 1 BI 2 a 1                   | Costi di sviluppo                                  | 0.00      | 0.00           | 0.00            | 0.00      |     |
| 1 BI 2 a 2                   | (meno) Fondo ammortamento                          | 0.00      | 0.00           | 0.00            | 0.00      |     |
| 1                            |                                                    | 0.00      | 0.00           | 0.00            | 0.00      |     |
| 1                            |                                                    | 0.00      | 0.00           | 0.00            | 0.00      |     |
| 1 BI 3                       | 3 ) Diritti di brev.ind.e util.opere ingegno       | 0.00      | 0.00           | 15,682.63       | 14,682.63 |     |
| 1 BI 3 a                     | a) Brevetti                                        | 0.00      | 0.00           | 0.00            | 0.00      |     |
| 1 BI 3 b                     | <li>b) Diritti di utilizzo di opere dell'ing.</li> | 0.00      | 0.00           | 0.00            | 0.00      |     |
| 1 B1 3 c                     | c) Know-how                                        | 0.00      | 0.00           | 0.00            | 0.00      |     |
| 1 B1 3 d                     | d) Software                                        | 0.00      | 0.00           | 3,349.30        | 3,349.30  |     |
| 1 BI 3 d 1                   | Software                                           | 0.00      | 0.00           | 3,349.30        | 3,349.30  |     |
| 1 BI 3 d2                    | (meno) Fondo ammortamento                          | 0.00      | 0.00           | 0.00            | 0.00      |     |
| 1                            |                                                    | 0.00      | 0.00           | 0.00            | 0.00      |     |
| 1 BI 3 e                     | e) Altre                                           | 0.00      | 0.00           | 12,333.33       | 11,333.33 |     |
| 1                            |                                                    | 0.00      | 0.00           | 0.00            | 0.00      |     |
| 1 BI 4                       | 4 ) Concessioni, licenze, marchi e simili          | 0.00      | 0.00           | 0.00            | 0.00      |     |
| 1 BI 4 a                     | a) Concessioni e licenze                           | 0.00      | 0.00           | 0.00            | 0.00      |     |
| 1 BI 4 a 1                   | Concessioni e licenze                              | 0.00      | 0.00           | 0.00            | 0.00      |     |
| 1 BI 4 3 2                   | (meno) Fondo ammortamento                          | 0.00      | 0.00           | 0.00            | 0.00      |     |

Al termine dell'elaborazione dell'anno corrente è possibile stampare il Bilancio Cee cliccando sul tasto funzione 🗐 F7 (Stampa) – Bilancio Cee.frx

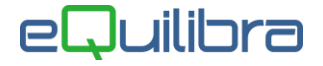

### Storicizzazione saldi

Dopo l'elaborazione del Bilanco Cee è possibile eseguire una copia tramite la procedura **Storicizzazione saldi (C 6-5-4-6)** il file sarà salvato in s:\cogene2\riclass\xxxCee.dbf. E' possibile eseguire più elaborazioni e storicizzarle.

Inserire il codice del bilancio da storicizzare appena elaborato e digitare il nome del file. Attenzione non sono consentiti spazi nel nome.

Cliccare su S F6 per eseguire l'elaborazione

|                      |                      |              |           | 1 |
|----------------------|----------------------|--------------|-----------|---|
| Int                  | ervalli              | Opzioni (eQ  | uilibra ) |   |
| Codice tipo bilancio | CEE2016              | BILANCIO CEE |           | 2 |
| Nome file            | BilancioCee 2022_pre | ecedente2021 |           |   |

### Ristampa bilancio riclassificato

Questa procedura **Ristampa bilancio riclassificato (C 6-5-4-7)** permette di visualizzare e stampare bilanci riclassificati precedentemente storicizzati.

Inserire il percorso del file da ristampare s:\cogene2\riclass\nome del file del bilancio e cliccare sul tasto funzione (F6) elabora i dati.

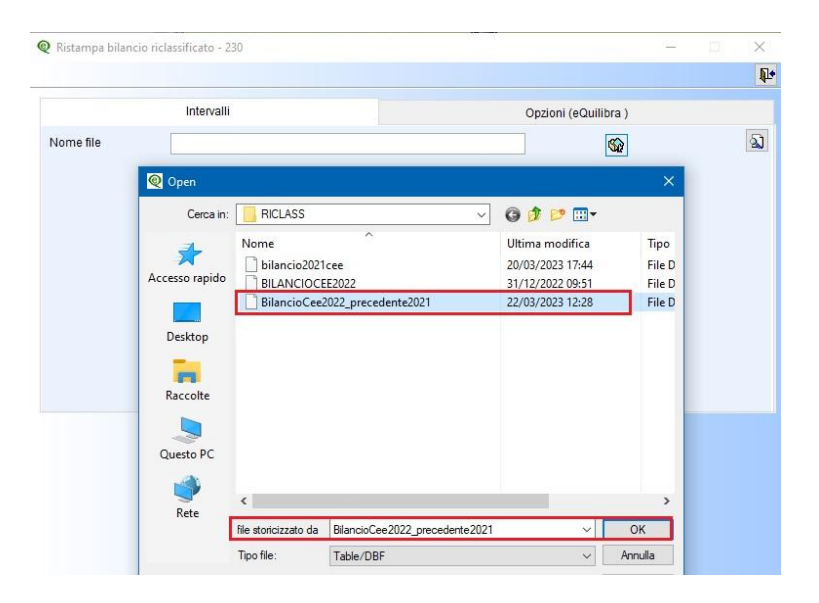